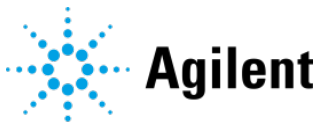

# How to backup and restore data for 2012 SQL Server (For Aria Electronic Tracking Users)

This document provides a step-by-step guide for customers to backup and restore their SQL database using SQL Server Management Studio (SSMS).

## Contents

| Steps – Prerequisites        | 2 |
|------------------------------|---|
| Steps – Backing Up Data      | 2 |
| Steps – Restoring the Backup | 5 |
| Verification                 | 9 |

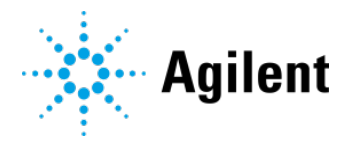

### <u>Steps – Prerequisites</u>

1. If not already installed, download and install SQL Server Management Studio (SSMS).

**Download SSMS** To download SSMS 19 Preview 3, visit Download SSMS 19. Free Download for SQL Server Management Studio (SSMS) 18.12.1 ₽ SSMS 18.12.1 is the latest general availability (GA) version. If you have a previous GA version of SSMS 18 installed, installing SSMS 18.12.1 upgrades it to 18.12.1. • Release number: 18.12.1 • Build number: 15.0.18424.0 • Release date: June 21, 2022 About SQL Server Management Studio SQL Server Management Studio v18.12.1 Component Name Versions 15.0.18424.0 SQL Server Management Studio 16.100.47021.0+7... SQL Server Management Objects (SMO) Microsoft Analysis Services Client Tools 15.0.19750.0 Microsoft Data Access Components (MDAC) 10.0.19041.1 Microsoft MSXML 3.0 5.0 6.0 Microsoft .NET Framework 4.0.30319.42000 Operating System 10.0.19042 To copy component name and version information, click Copy Info. Copy Info Warning: This computer program is protected by copyright law and international treaties. Unauthorized reproduction or distribution of this program, or any portion of it, may result in severe civil and criminal penalties, and will be prosecuted to the maximum extent possible under the law. © 2022 Microsoft. All rights reserved. OK

\*SSMS v18.12.1 was used to verify these procedures.

## Steps – Backing Up Data

2. Connect to the SQL Server Instance to be migrated.

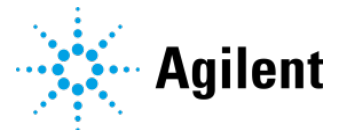

3. Open SQL Server Management Studio. You will be prompted to login after the application startup. In the case that the "Login" and "Password" fields are auto populated, you only have to select the server name and click "Connect."

|                 | SQL Server                |   |
|-----------------|---------------------------|---|
| Server type:    | Database Engine           | ~ |
| Server name:    | XXXXXXX ARIADATABASE      | ~ |
| Authentication: | SQL Server Authentication | ~ |
| Login:          | sa                        | ~ |
| Password:       | *****                     |   |
|                 | Remember password         |   |

Alternatively, you may cancel out of the initial SSMS window and connect to the server using the outlined button below.

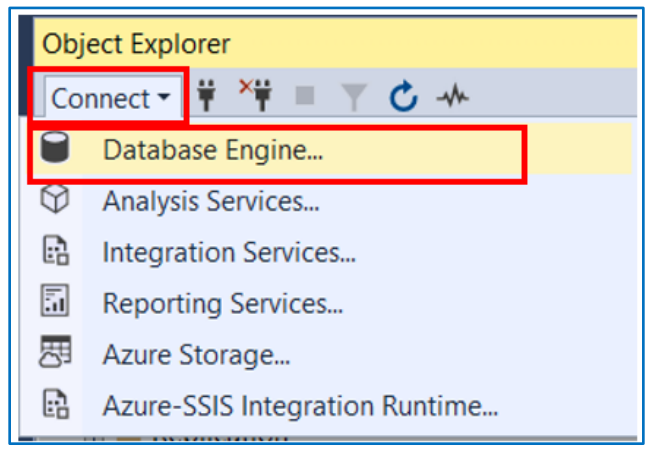

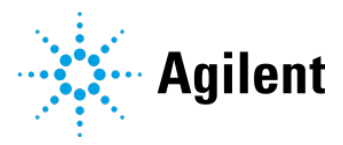

4. Using the Object Explorer, navigate to the desired database, right-click, and go to *Tasks > Back Up*.

| 🔀 Microsoft SQL Se  | erver Management Studio      |              |                                                |                    |
|---------------------|------------------------------|--------------|------------------------------------------------|--------------------|
| File Edit View      | Tools Window Help            |              |                                                |                    |
| G - O 🏠 - 🛅         | 🗝 🛀 🔛 🚰 🗐 New Que            | ry 🔒 ,       | ()<br>D                                        |                    |
| ◎ 〒 NF              | ✓ ▷ Exect                    | ute 🔳        |                                                | 1                  |
|                     |                              |              | Right click on the desired                     | database, click on |
| Object Explorer     |                              | • 4 X        | Tasks-> Back Up                                |                    |
| Connect 👻 🌹 🌹 📕     | Y C -₩                       |              |                                                |                    |
| E 6 5CG0093T5T\ARIA | ADATABASE (SQL Server 11.0.2 | 2100 - sa    | )                                              |                    |
| Databases           |                              |              |                                                |                    |
| Aria21CERP          | art11                        |              |                                                |                    |
|                     | New Database                 |              |                                                |                    |
| 🗄 📁 Security        | New Query                    |              |                                                |                    |
| 🗄 📕 Server Objects  | Script Database as           | D            | etach                                          |                    |
| Replication         | Tasks 🕨                      | Taka Offling | ake Offline                                    | -                  |
| XEvent Profiler     | Policies >                   | B            | ring Online                                    |                    |
|                     | Facets                       |              |                                                | _                  |
|                     | Start PowerShell             |              | ata Discovery and Classification               |                    |
|                     | Azure Data Studio            |              | Vulnerability Assessment                       | _                  |
|                     | Reports >                    | S            | hrink 🕨                                        |                    |
|                     | Rename                       | В            | ack Up                                         |                    |
|                     | Delete                       | R            | estore •                                       |                    |
|                     | Refresh                      | G            | enerate Scripts                                |                    |
|                     | Properties                   | E            | xtract Data-tier Application                   |                    |
|                     |                              | D            | eploy Database to Microsoft Azure SQL Database |                    |
|                     |                              | E            | xport Data-tier Application                    |                    |
|                     |                              | U            | pgrade Data-tier Application                   |                    |
|                     |                              | Ir           | nport Flat File                                |                    |
|                     |                              | Ir           | nport Data                                     |                    |
| ☐ Ready             |                              | E            | xport Data                                     |                    |
|                     |                              |              |                                                |                    |

5. **Make sure the backup type is "Full" and is backed up to Disk.** Start the backup process by clicking *OK* on the back-up main window.

| 🖱 Back Up Database - Aria21CF      | RPart11                           |                                       | o x      |
|------------------------------------|-----------------------------------|---------------------------------------|----------|
| Select a page                      | 🗊 Script 🔻 🔂 Help                 |                                       |          |
| F General                          |                                   |                                       |          |
| Media Options                      |                                   |                                       |          |
| <ul> <li>Backup Options</li> </ul> | Source                            |                                       |          |
|                                    | Database:                         | Aria21CFRPart11                       | $\sim$   |
|                                    | Recovery model:                   | SIMPLE                                |          |
|                                    | Backup type:                      | Full                                  | ~        |
|                                    | Copy-only backup                  |                                       |          |
|                                    | Backup component:                 |                                       |          |
|                                    | Database                          |                                       |          |
|                                    | O Files and filegroups:           |                                       |          |
|                                    | Destination                       |                                       |          |
|                                    | Back up to:                       | Disk                                  | ~        |
| Connection                         | soft SQL Server\MSSQL11.ARIADATAB | BASE\MSSQL\Backup\Aria21CFRPart11.bak | Add      |
| Server:<br>5CG0093T5T\ARIADATABASE |                                   | l                                     | Remove   |
| sa                                 | <                                 | >                                     | Contents |
| View connection properties         |                                   |                                       |          |
| Progress                           |                                   |                                       |          |
| Ready                              |                                   | Click on "Ok" buttor                  | n to     |
|                                    |                                   | proceed                               | Cancel   |

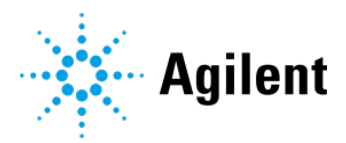

6. Click *Ok* to complete the process. You should see the following message.

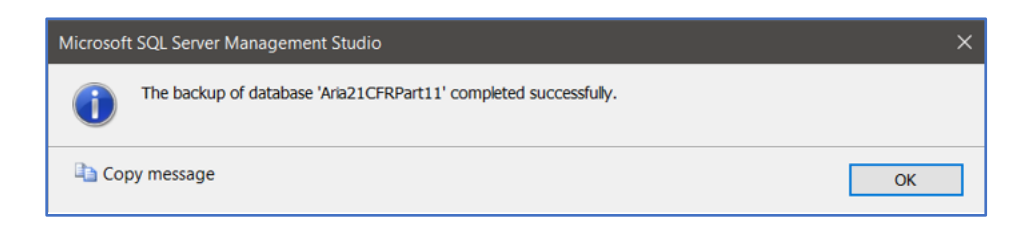

#### <u>Steps – Restoring the Backup</u>

7. Create a new SQL Server 2012 instance using the SQL Install wrapper application.

# \*\*\* Please make sure that no database of the same name is present in the new SQL Server instance.

For example, If the source database used for backup is "AriaDatabase", please ensure that "AriaDatabase" does not already exist in the destination SQL Server instance.

8. Using the Object Explorer select Connect > Database Engine...

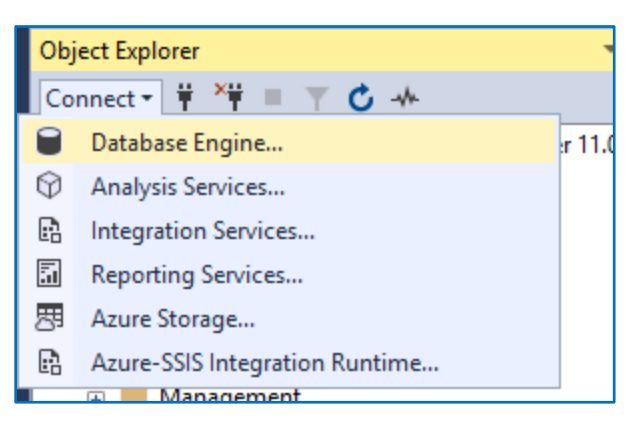

9. Select the SQL Server instance to connect to, input the credentials and click Connect.

| 🛃 Connect to Server |                               | $\times$ |
|---------------------|-------------------------------|----------|
|                     | SQL Server                    |          |
| Server type:        | Database Engine               | $\sim$   |
| Server name:        | XXXXXXX \TESTPOC1             | ~        |
| Authentication:     | SQL Server Authentication     | $\sim$   |
| Login:              | sa                            | $\sim$   |
| Password:           | ******                        |          |
|                     | Remember password             |          |
|                     |                               |          |
|                     | Connect Cancel Help Options > | >        |

10. On the Object Explorer, right click Databases and select Restore Database...

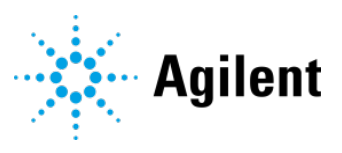

|                | Microsoft SQL Server Management Studio         File       Edit       View       Tools       Window       Help         Image: Image: I                                                                        |
|----------------|----------------------------------------------------------------------------------------------------|
| Right click on | Object Explorer <ul> <li>Image: Second state state st</li></ul> |

11. Select *Source: Device* and click the "..." button and then click "*Add*."

| 🛃 Restore Database -                                                                                                    |                                              |            | - 🗆 X                   |
|----------------------------------------------------------------------------------------------------|----------------------------------------------|------------|-------------------------|
| 🐼 No backupset selected to be restored                                                                                                    |                                              |            |                         |
| Select a page<br>General<br>Files<br>Options<br>1. Select "Devic<br>as the backup<br>source                                                                                                    | Script • • • • • • • • • • • • • • • • • • • | 2. Click o | n "" button             |
| Connection         Y#         5CG0093T5T\TESTPOC1 [se]         View connection properties         Progress         Image: Connection properties         Progress         Image: Connection properties         Image: Connection properties         Image: Connection properties         Image: Connection properties         Image: Connection properties         Image: Connection properties | ٢                                            | V          | ><br>arify Backup Media |
|                                                                                                    |                                              | OK Cancel  | Help                    |

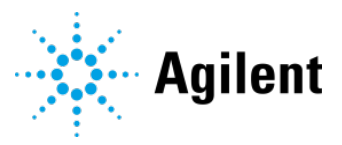

| Select backup devices            |                                        | -     |         | × |
|----------------------------------|----------------------------------------|-------|---------|---|
| Specify the backup media and its | s location for your restore operation. |       |         |   |
| Backup media type:               | File                                   | ×.    |         |   |
| Backup media:                    |                                        | _     |         |   |
| 3. Clic                          | k on "Add" buttor                      |       | Add     |   |
|                                  |                                        | R     | emove   |   |
|                                  |                                        | C     | ontents |   |
|                                  |                                        |       |         |   |
|                                  |                                        |       |         |   |
|                                  |                                        |       |         |   |
|                                  |                                        |       |         |   |
|                                  | ОК                                     | ancel | Help    |   |

12. Select the backup file and click **OK**.

| CLocate Backup File - 5CG0093T5                                                                                                    | T\TESTPOC1                                                                                                    | - <b>D</b> X      |
|----------------------------------------------------------------------------------------------------|----------------------------------------------------------------------------------------------------|-------------------|
| Backup File location:                                                                                                    | \Program Files (x86)\Microsoft SQL Server\MS                                                                    | P                 |
| Microsoft SDKs<br>Microsoft Silverlight<br>Microsoft SQL Server<br>Microsoft SQL Server<br>110<br>110<br>110<br>120<br>130<br>150<br>Client SDK<br>MSSQL11.ABC<br>MSSQL11.ABC<br>MSSQL11.ARIADATABA<br>MSSQL<br>Backup<br>Binn<br>DATA<br>DATA<br>Log<br>Client Data<br>V SOR<br>Sort<br>Sort | Avia21CFRPart11.bak 2. Select the . <u>bak</u> file<br>1. Find the<br>directory the<br>backup was created<br>in |                   |
| File name: Aria21CF                                                                                                    | RPart11.bak Backup Files(*.b                                                                                    | ak;*.trn;*.log) ~ |
|                                                                                                    | ОК                                                                                                    | Cancel            |
|                                                                                                    | 3. Click                                                                                                    | on "Ok" button    |

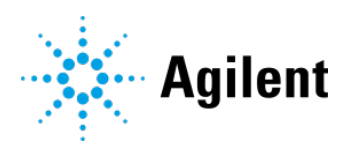

#### 13. Click **OK** on the **Select backup devices** window.

| ⊐ Select backup devices       |                                               | – o x      |
|-------------------------------|-----------------------------------------------|------------|
| Specify the backup media a    | nd its location for your restore operation.   |            |
| Backup media type:            | File                                          | ~          |
| Backup media:                 |                                               | AC         |
| C.(Program Files (xoo)(Micros | OIT SQL Server, MISSQL I I. ARIADA I ABASE (N | Add        |
|                               |                                               | Remove     |
|                               |                                               | Contents   |
|                               |                                               |            |
|                               |                                               |            |
| 1                             |                                               |            |
| <b>`</b>                      |                                               |            |
|                               | ОКС                                           | ancel Help |
|                               | 1. Click on "Ok" b                            | utton      |

| 🥵 Restore Database - Aria21CFRPart11 — 🛛 🗸                                                     |                                                                               |                                                                |                                                       |                                         | o x                 |                             |
|------------------------------------------------------------------------------------------------|-------------------------------------------------------------------------------|----------------------------------------------------------------|-------------------------------------------------------|-----------------------------------------|---------------------|-----------------------------|
| 🕕 Ready                                                                                        |                                                                               |                                                                |                                                       |                                         |                     |                             |
| Select a page<br>General<br>Files<br>Options                                                   | Script • 3 Help<br>Source<br>Database:<br>Device:<br>Database:<br>Destination |                                                                | C:\Program Files (x<br>Aria21CFRPart11                | (86)\Microsoft SQL                      | Serve               | ×<br><br>×                  |
|                                                                                                | Databa:<br>Restore<br>Restore pl<br>Backup so<br>Restore                      | se:<br>e to:<br>an<br>ets to restore:<br>Name<br>Aria21CFRPart | Aria21CFRPart11 The last backup ta The last backup ta | ken (Tuesd<br>Component<br>rup Database | Tir<br>Type<br>Full | veline<br>Server<br>5CG009: |
| Connection                                                                                     |                                                                               |                                                                |                                                       |                                         |                     |                             |
| YIE SCG0093T5T\ARIADATABASE2         [sa]         View connection properties         Decempent |                                                                               |                                                                |                                                       |                                         |                     |                             |
| Progress                                                                                       | <                                                                             |                                                                |                                                       |                                         |                     | >                           |
| Done                                                                                           |                                                                               |                                                                |                                                       | Ver                                     | ify Back            | up Media                    |
|                                                                                                |                                                                               |                                                                | ОК                                                    | Cancel                                  |                     | Help                        |

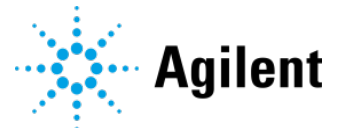

14. Go to the *Files* tab on the *Restore Database* window, tick the *Relocate all files to folder* checkbox and click *OK*. No action required on the "Options" page.

| Restore Database - Aria21CFRPart                                  | 11                                                                                        |                                                                                    | - o x                                                                                                    |
|-------------------------------------------------------------------|-------------------------------------------------------------------------------------------|------------------------------------------------------------------------------------|----------------------------------------------------------------------------------------------------|
| 1 Ready                                                           |                                                                                           |                                                                                    |                                                                                                    |
| Select a page<br>General<br>Files<br>Options<br>Open "Files" page | Script • • Help Restore database files as Relocate all files to folder Data file folder : | Check Relocate a                                                                   | III files to folder                                                                                                    |
|                                                                   | Log file folder :                                                                         | C:\Program Files\Microsoft SQL Se                                                  | rver/MSSQL15.TESTPOC1/MSSQL/DATA                                                                                                    |
| Connection<br>v∳ SCG0083TST\TESTPOC1 [98]                         | Logical File Name File Type<br>Aria21CFRPart11 Rows Date<br>Aria21CFRPart11_log Log       | Original File Name<br>c 2Program Files (x86)Micros<br>c 3Program Files (x86)Micros | Restore As C:Program Files/Microsoft SQL Server/MSSQL15 TESTPOC1MSSQLIDATA/Aria21CFRPart11_mdf C:Program Files/Microsoft SQL Server/MSSQL15 TESTPOC1MSSQLIDATA/Aria21CFRPart11_log.ldf |
| View connection properties                                        |                                                                                           |                                                                                    |                                                                                                    |
| Progress<br>Done                                                  |                                                                                           |                                                                                    |                                                                                                    |
|                                                                   |                                                                                           |                                                                                    | Click on "Ok" Button Cancel Help                                                                                                    |

15. The database has now been migrated to the instance. It can be used by re-installing the software and selecting the new database as the default database.

| Microsoft SQL Server Management Studio         | × |
|------------------------------------------------|---|
| Database 'AriaDatabase' restored successfully. |   |
| ОК                                             | ] |

# Verification

To verify if the restoration was successful:

1. The database should show up during Aria Software installation.

| Database Server<br>Select database server              |                                                                      |                                                       | Fr                    | om the list of catalo<br>ould like to target. | og names below, select the database catalog you |                                                            |
|--------------------------------------------------------|----------------------------------------------------------------------|-------------------------------------------------------|-----------------------|-----------------------------------------------|-------------------------------------------------|------------------------------------------------------------|
| To create a nev<br>installing the Ar<br>Database serve | r database server, ple<br>a ET software.<br>r that you are installin | ase first use the Aria SQ<br>g to (use Browse to find | L Server 1.0 Installe |                                               | Aria21CFRPart11<br>estPoc1                      | The database should<br>show up here during<br>installation |
| (local)\TESTPO                                         | IC1                                                                  | method only:                                          | ~                     |                                               |                                                 |                                                            |
| Login ID:                                              | sa                                                                   |                                                       |                       |                                               |                                                 |                                                            |
| -                                                      | •••••                                                                |                                                       |                       |                                               |                                                 |                                                            |
| Password:                                              | •••••                                                                |                                                       |                       |                                               |                                                 |                                                            |
| Password:                                              | / database:                                                          | Aria21CFRPart11                                       |                       |                                               |                                                 |                                                            |
| Password:<br>Create new<br>Select exis                 | v database:                                                          | Aria21CFRPart11                                       |                       |                                               |                                                 |                                                            |
| Password:<br>Create new<br>Select exis<br>tallShield   | v database:                                                          | Aria21CFRPart11                                       |                       | Insta                                         | llShield                                        |                                                            |

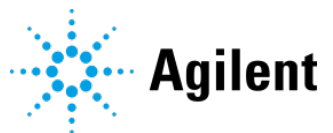

- 2. The Aria software will connect to the database using the same credentials (same username and password) as the old database.
- 3. Log Entries have successfully migrated. Experiment files are also migrated and can be opened.

| 🕖 Log Viewer         |          | :                                            | × |
|----------------------|----------|----------------------------------------------|---|
|                      | Logs fro | om 2020 are Log Audit Trail Logs System Logs |   |
| Time Stamp           | restore  | d<br>Description                             | _ |
| 11 Dec 2020 16:06:44 | Admin    | Invalid username or password.                |   |
| 11 Dec 2020 16:06:49 | Admin    | Invalid username or password.                | L |
| 11 Dec 2020 16:07:02 | Admin    | Invalid username or password.                | ı |
| 11 Dec 2020 16:07:48 | Admin    | Invalid username or password.                | ı |
| 11 Dec 2020 16:45:53 | Admin    | Invalid username or password.                | U |
| 11 Dec 2020 16:46:02 | Admin    | Invalid username or password.                |   |
| 11 Jan 2021 10:37:13 | Admin    | Invalid username or password.                |   |
| 11 Jan 2021 10:37:32 | Admin    | Invalid username or password.                |   |
| 11 Jan 2021 10:38:28 | Admin    | Invalid username or password.                |   |
| 11 Jan 2021 10:38:33 | Admin    | Invalid username or password.                |   |
| 11 Jan 2021 10:38:51 | Admin    | Invalid username or password.                |   |
| 11 Jan 2021 10:39:00 | Admin    | Invalid username or password.                |   |
| 11 Jan 2021 10:39:09 | Admin    | Invalid username or password.                |   |
| 11 Jan 2021 10:39:13 | Admin    | Invalid username or password.                |   |
| 11 Jan 2021 10:39:17 | Admin    | Invalid username or password.                |   |
| 11 Jan 2021 10:39:30 | Admin    | Invalid username or password.                | V |
| Export To Excel      | Print    | Close                                        |   |

| earch                     | Q Log                                   | Audit Trail Logs | System   | Logs |
|---------------------------|-----------------------------------------|------------------|----------|------|
| Experiment Name           | Date                                    |                  |          |      |
| ▼ Admin                   |                                         |                  |          |      |
| Imported LIMS 100_3 [1]   | [1 Item]                                |                  |          |      |
| Imported LIMS 100_3 [1]   | 15 Oct 2021                             | 15:26:21         |          |      |
| ▼ AriaMx - Comparative Qu | antitation Singleplex [Sample] [1 Item] |                  |          |      |
| AriaMx - Comparative Qua  | ntitation Singleplex [Sample]           | 15 Oct 2021      | 15:28:56 |      |
| ▼ testCFR [2 Items]       |                                         |                  |          |      |
| testCFR                   |                                         | 15 Oct 2021      | 16:37:57 |      |
| testCFR                   | Experiment from                         | 15 Oct 2021      | 16:41:44 |      |
| testCFR(1) [3 Items]      | Experiment nom                          |                  |          |      |
| testCFR(1)                | 2021 is restored                        | 15 Oct 2021      | 16:43:55 |      |
| testCFR(1)                | 20211510500100                          | 15 Oct 2021      | 16:46:10 |      |
| testCFR(1)                |                                         | 15 Oct 2021      | 16:46:36 |      |
| Other Users               |                                         |                  |          |      |